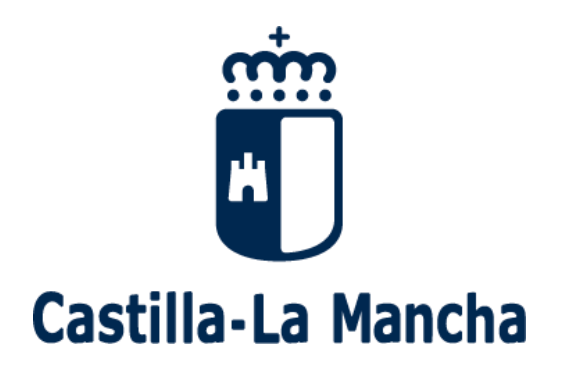

## Proceso de admisión de alumnado 2022-2023 Guía sobre reclamaciones (para familias)

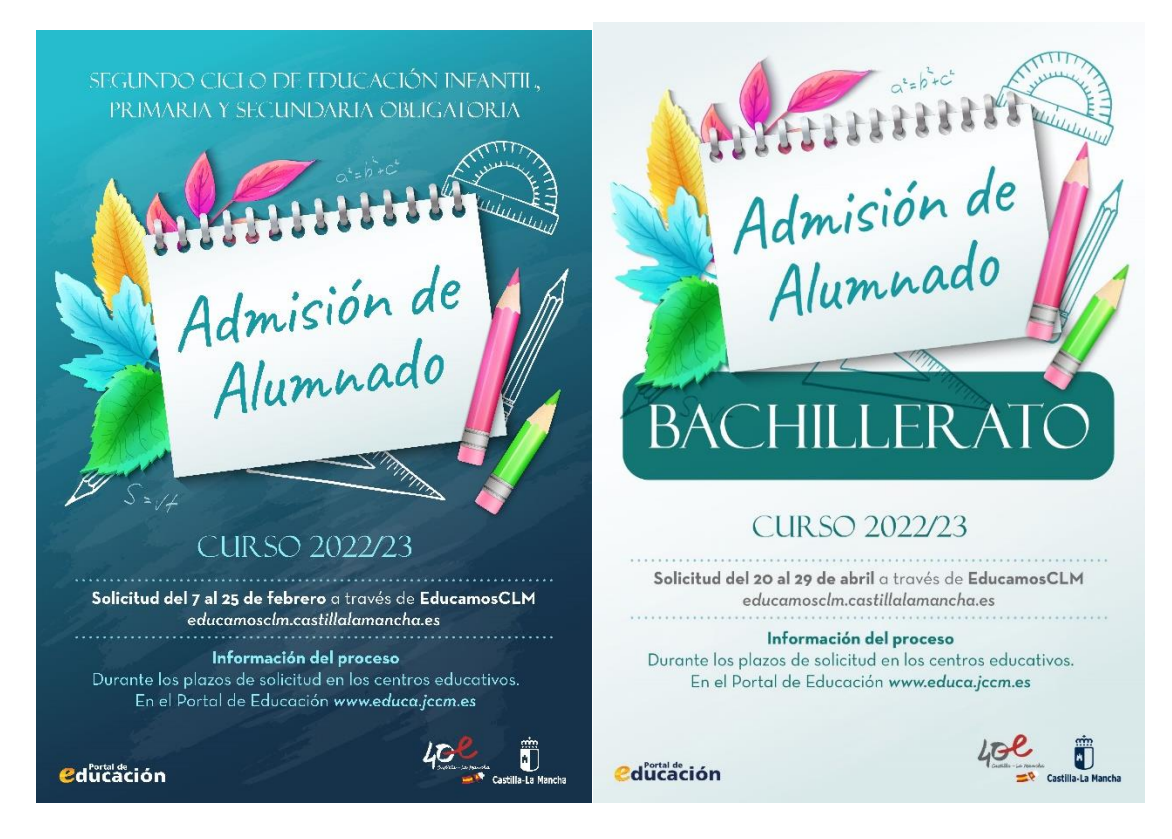

Se pueden efectuar dos tipos de reclamaciones al proceso de admisión:

I. <u>Reclamaciones al Baremo</u> Provisional:

OBLIGATORIAS (del 23 de abril al 27 de abril).

BACHILLERATO (26 y 27 de mayo)

II. <u>Reclamaciones a la Adjudicación</u>

Provisional

OBLIGATORIAS (del 26 de mayo al 30 de mayo).

BACHILLERATO (del 11 al 13 de junio)

En ambos casos el procedimiento para llevar a cabo las reclamaciones es el mismo y se detalla a continuación. 1.- Accedemos a la plataforma EducamosCLM en la dirección <u>https://educamosclm.castillalamancha.es/</u>

Para más información sobre acceso o recuperación de contraseñas en el Portal de Educación puede consultar en el Centro de Ayuda de la Plataforma EducamosCLM en la dirección: <u>https://educamosclm.castillalamancha.es/centro-de-ayuda</u>

2.- Después de entrar en EducamosCLM seleccionamos "Secretaría Virtual" para acceder.

| COMUNIDAD EDUCATIVA                      |                             |                                                |  |  |  |  |  |  |
|------------------------------------------|-----------------------------|------------------------------------------------|--|--|--|--|--|--|
| FAMILIAS, ALUMNADO, DOCENTES             |                             |                                                |  |  |  |  |  |  |
|                                          | Ŀ                           |                                                |  |  |  |  |  |  |
| SEGUIMIENTO EDUCATIVO                    | SECRETARÍA VIRTUAL          | ENTORNO DE APRENDIZAJE                         |  |  |  |  |  |  |
| Anterior Papás Comunicación.             | Solicitud de admisión.      | Gestión académica.                             |  |  |  |  |  |  |
| Notas, faltas de asistencia, etc.        | Matriculación, etc.         | Contenidos digitales.                          |  |  |  |  |  |  |
| Comunicación familias-docentes-alumnado. | Tramitación de solicitudes. | Clases Virtuales y herramientas colaborativas. |  |  |  |  |  |  |

3.- <u>Para consultar su baremación en el seguimiento de su solicitud</u> se va al apartado CÓMO VAN MIS TRÁMITES o en la opción *Mis trámites > Mis solicitudes*> *Mis solicitudes* y sobre su solicitud elige la opción "Datos de la solicitud".

| • Tramitación por Internet |                                                                                                    |                   |                        |                                                                                                    |           |       |
|----------------------------|----------------------------------------------------------------------------------------------------|-------------------|------------------------|----------------------------------------------------------------------------------------------------|-----------|-------|
| • Mis trámites             |                                                                                                    |                   |                        |                                                                                                    |           |       |
| • Mis expedientes          |                                                                                                    | Noticias/Avis     | 05                     |                                                                                                    |           |       |
| • Mis datos                |                                                                                                    | No hay ninguna no | ticia.                 |                                                                                                    |           | <   > |
|                            |                                                                                                    |                   |                        |                                                                                                    |           |       |
|                            |                                                                                                    | DDE               |                        |                                                                                                    |           |       |
|                            |                                                                                                    | FRE               | SENTACIÓN DE SOLICITOD | COMO VAN MIS TRAMITES                                                                                                 |           |       |
|                            | Admisión                                                                                                    |                   |                        | Becas y Ayudas                                                                                                    |           |       |
|                            | Admisión en Ciclos Formativos de Grado Medio 2021/22 (Modalidad E-Learning)<br>Solicitud de admisión. Primer periodo | 0                 | C                      | Solicitud de Ayuda para Libos y Comedores Escolares. Curso<br>Solicitud de ayuda de pros y comedores. Curso 2021/2022 | 2021/2022 | Ø     |
|                            | Admisión en Ciclos Formativos de Grado Superior 2021/22 (Modalidad E-Learning)                                       | 0                 | 19                     | Solicitud de Ayuda para Libros y Comedores Escolares. Curso                                                           | 2020/2021 | a     |

## Mis solicitudes

| Número total de registros: 4 |        |                     |                                                      |                |                                     |                                |                |                             |                    |
|------------------------------|--------|---------------------|------------------------------------------------------|----------------|-------------------------------------|--------------------------------|----------------|-----------------------------|--------------------|
| Solicitante                  |        |                     | Trámite                                              |                | Centro                              | Número de<br>Registro          | Tramitación    | Estado de la tramitación    | Estado del pago    |
| Ca                           | 0      | Datos d             | Admisión en Enseñanzas de 2º Ciclo<br>e la solicitud | Educación<br>2 | 45006311 - IES                      | 296345-03/02/2021 20:07:06     | Electrónica    | Firmada                     | N/A                |
| Cal                          | 0      | Descarg             | Jar Orrator                                          | ama<br>20      | 45011781 - CEIP Nº 2                | 3050540-26/09/2019 12:02:37    | Electrónica    | Presentada                  | N/A                |
| с                            | 0      | Descarg<br>Ver soli | jar <mark>eolici</mark> ud<br>citud                  | ama<br>20      | 45005011                            | 3050514-26/09/2019 12:01:43    | Electrónica    | Presentada                  | N/A                |
| С е                          | 0<br>0 | Ver Adju<br>Present | intos y Reclamaciones<br>ar documentación adicional  | ama<br>20      | 45005011                            | 3050493-26/09/2019 12:00:55    | Electrónica    | Presentada                  | N/A                |
|                              | 0      | Present             | ar renuncia                                          |                | '                                   |                                |                | ·                           | ,                  |
| NOTA:                        | 0      | Present             | ar Reclamación                                       |                |                                     |                                |                |                             |                    |
| En la columna Esta           | 0      | Pago de             | tasas/Precios Públicos                               | a solicitud ı  | no se ha registrado por alguna de e | stas causas: haber creado otra | posterior, que | ha sido rechazada por el se | egundo tutor, etc. |

- **Seguimiento de la solicitud** – Presenta el baremo de los criterios alegados en cada uno de los centros solicitados. El nº de desempate y la posibilidad de realizar reclamación en caso de disconformidad.

| :NTRO<br>006311-Princesa Galia<br>005240-Sefarad                                                        | ana                                                                                                 |                                             |                                                             |                                                                          |                                        | LOC<br>Tole<br>Tole                | CALIDAD<br>do<br>do                  |                                      |                                       |                           |
|----------------------------------------------------------------------------------------------------|----------------------------------------------------------------------------------------------------|---------------------------------------------|-------------------------------------------------------------|--------------------------------------------------------------------------|----------------------------------------|------------------------------------|--------------------------------------|--------------------------------------|---------------------------------------|---------------------------|
| a cursar la enseñanza<br>cación Infantil:                                                               | i de:<br>Educa                                                                                      | ación Prima                                 | aria:                                                       |                                                                          |                                        |                                    | Educa                                | ación Se                             | cundaria                              | a Obligatoria:            |
| 1° 2° 3° 3° 1° 2° 3° 4° ¿Desea cursar enseñanza bilingüe? (5)   1° 2° 3° 4° Sí No Sí No                 |                                                                                                    |                                             |                                                             |                                                                          |                                        |                                    |                                      |                                      |                                       |                           |
| o de la tramitación o<br>Inción de la baremacio<br>Is solicitados es:                                   | le la solicitud<br>ón provisional realizada                                                         | a su solicit                                | tud le informamos                                           | que la pu                                                                | intuación                              | total y po                         | or apartad                           | dos obter                            | nida para                             | cada uno de l             |
| Orden Preferencia                                                                                       | Centro                                                                                              | Curso                                       | Total de Puntos                                             | s Apto A                                                                 | Apto B                                 | Apto C                             | Apto D                               | Apto E                               | Apto F                                | Apto G                    |
| 1                                                                                                    | IES Princesa Galiana                                                                                | 1º de ESO                                   | 21                                                          | 10                                                                       | 10                                     | 0                                  | 0                                    | 1                                    |                                       | 0                         |
| 2                                                                                                    | IES Sefarad                                                                                         | 1º de ESO                                   | 11                                                          | 0                                                                        | 10                                     | 0                                  | 0                                    | 1                                    |                                       | 0                         |
|                                                                                                    |                                                                                                    |                                             |                                                             |                                                                          |                                        |                                    |                                      |                                      |                                       |                           |
|                                                                                                    | AD: Alumnos Adscrito                                                                                | s                                           | F                                                           | PR: Alumn                                                                | nos Prefer                             | rentes                             |                                      |                                      |                                       |                           |
|                                                                                                    | Apdo A: Hermanos o                                                                                  | padres en o                                 | entro solicitado.                                           | Apdo B: P                                                                | roximidad                              | l de domi                          | icilio.                              |                                      |                                       |                           |
|                                                                                                    | Apdo C: Rentas anua                                                                                 | les de la un                                | idad familiar. /                                            | Apdo D: Discapacidad de alumno, padres,<br>tutores o hermanos.           |                                        |                                    |                                      |                                      |                                       |                           |
|                                                                                                    | Apdo E: Condición les                                                                               | gal de Fami                                 | lia Numerosa.                                               | Apdo F: Expediente académico (sólo para<br>enseñanzas postobligatorias). |                                        |                                    |                                      |                                      |                                       |                           |
|                                                                                                    | Apdo G: Alumno en a                                                                                 | cogida.                                     |                                                             |                                                                          |                                        |                                    |                                      |                                      |                                       |                           |
| acuerdo con la normati<br>la asignado a su solicit<br>úmero a partir del cual<br>caso de disconformidao | va vigente v studijsto d<br>ud el número 34455.<br>se resuelve dieno emp<br>I con la baremación pro | e resolver s<br>ate se dete<br>ovisional as | situaciones de em<br>rmina por sorteo j<br>ignada en alguno | ipate entre<br>público y s<br>s de los aj                                | e solicitan<br>se publica<br>partados, | tes una v<br>i en el Di<br>puede p | vez aplica<br>ario Ofici<br>resentar | ados los (<br>al de Cas<br>una recla | criterios d<br>stilla-La N<br>amación | le prioridad,<br>/lancha. |
| a el 03/05/2021 desde                                                                                   | la opción CÓMO VAN                                                                                  | MIS TRÁM                                    | ITES eligiendo so                                           | bre la soli                                                              | icitud la o                            | pción Pre                          | esentar re                           | eclamació                            | ón.                                   |                           |

4.- Realización de una Reclamación:

| <b>@</b> ducamosCLM                                      | Presentación de Reclamaciones<br>educamoscim castillalamancha es<br>a través de la SECRETARÍA VIRTUAL |  |
|----------------------------------------------------------|----------------------------------------------------------------------------------------------------|--|
| Acceso a la<br>plataforma con<br>usuario y<br>contraseña |                                                                                                    |  |
| Accedemos                                                | a la "Secretaría Virtual".                                                                            |  |

- CÓMO VAN MIS TRAMITES – Seleccionando el solicitante y Presentar Reclamación:

| Solicitante |                        | Trámite                                      |                       | Centro     |                      | Número de<br>Registro       | Tramitación | Estado de la tramitación | Estado del pag |
|-------------|------------------------|----------------------------------------------|-----------------------|------------|----------------------|-----------------------------|-------------|--------------------------|----------------|
| P 0         | Datos de la            | Admisión en Enseñanzas de 2º Ci<br>solicitud | clo Educación<br>1/22 | 45006311 - | IES Princesa Galiana | 296345-03/02/2021 20:07:06  | Electrónica | Firmada                  | N/A            |
| ···· 0      | Descargar<br>Descargar | borrador<br>solicitud                        | grama<br>2020         | 45011781 - | CEIP Nº 2            | 3050540-26/09/2019 12:02:37 | Electrónica | Presentada               | N/A            |
| · · 0<br>0  | Ver solicitu           | d<br>os v Reclamaciones                      | grama<br>2020         | 45005011 - | CPM Jacinto Guerrero | 3050514-26/09/2019 12:01:43 | Electrónica | Presentada               | N/A            |
|             | Presentar o            | locumentación adicional                      | grama<br>2020         | 45005011 - | CPM Jacinto Guerrero | 3050493-26/09/2019 12:00:55 | Electrónica | Presentada               | N/A            |
| 0           | Presentar I            | Reclamación                                  |                       |            |                      |                             |             |                          |                |

5.- En este momento vemos el formulario en el que los datos del o de la solicitante y de la persona que presenta la reclamación aparecerán ya rellenados. En dicho formulario debemos ir cumplimentando la reclamación que corresponda (baremo provisional o adjudicación provisional).

- a. Indicar la causa de la reclamación.
- **b.** Adjuntar la documentación que se aporta para justificar la reclamación.
- c. Explicar el motivo por el que se realiza la reclamación.
- d. Una vez se complete todo, pulsamos el botón "aceptar" de la pantalla.

| Cumplimente la solicitud. Una vez haya terminado para continua situado en el margen superior dere                          | ar con la tramitación nulse sobre el hotón 'Acentar' |
|----------------------------------------------------------------------------------------------------|------------------------------------------------------|
|                                                                                                    | recho de esta pantalla                               |
| D/D <sup>3</sup> .                                                                                                    | DNI/NIE/pasaporte , o en su nombre,                  |
| D./D <sup>a</sup> .                                                                                                    | DNI/NIE/pasaporte como padre, madre                  |
| tutor o tutora legal de la perso sononanto.                                                                                |                                                      |
| Presenta la siguiente reclamación para 'Baremo Provisional' del proceso de admisio<br>2022/23' por los siguientes motivos: | ión de alumnado a 'Admisión Enseñanzas Obligatorias  |
| Domicilio familiar                                                                                                    | Examinar                                             |
| Hermanos matriculados en el centro                                                                                         | Examinar                                             |
| Tutores en el centro                                                                                                    | Examinar                                             |
| Domicilio laboral                                                                                                    | Examinar                                             |
| Concurrencia de discapacidad                                                                                               | Examinar                                             |
| Familia numerosa                                                                                                    | Examinar                                             |
| Familia monoparental                                                                                                    | Examinar                                             |
| Acogimiento Familiar                                                                                                    | Examinar                                             |
| 📏 🗹 Alumnado nacido de parto múltiple                                                                                      | Examinar                                             |
| Condición de víctima de terrorismo                                                                                         | Examinar                                             |
| Condición de víctima de violencia de género                                                                                | Examinar                                             |
| Renta per cápita de la unidad familiar                                                                                     | Examinar                                             |
| Otros                                                                                                    | Examinar                                             |

6.- Al hacer clic en el tic verde (**aceptar**), si se ha marcado algún motivo, se ha añadido el fichero y se ha escrito una breve explicación, la reclamación queda firmada y registrada. El sistema responde así:

| |

| Proceso de Presentación de Reclamaciones para Enseñanzas Obligatorias  |                                               |                                                                               |  |  |  |  |  |
|------------------------------------------------------------------------|-----------------------------------------------|-------------------------------------------------------------------------------|--|--|--|--|--|
| Trám                                                                   | ite: Admisión en Enseñanzas de 2º Ciclo Educa | ción Infantil, Primaria, ESO. Curso 2019/20                                   |  |  |  |  |  |
| Cumplimente la solicitu                                                | Su Reclamación ha sido presentada             | ar con la tramitación pulse sobre el botón 'Aceptar'<br>echo de esta pantalla |  |  |  |  |  |
| D./D². Ángel<br>D./D². Rebeca<br>tutor o tutora legal de la persona so | Aceptar                                       | NIE/pasaporte , o en su nombre,<br>NIE/pasaporte 3: F como padre, madre,      |  |  |  |  |  |

7.- Tras Aceptar el aviso "Su Reclamación ha sido presentada" se muestra esta pantalla:

|                                                           | Resumen del pro                                                                                                    | ceso Documentos de Reclamaciones                                                                                                    |                                                                  |
|-----------------------------------------------------------|----------------------------------------------------------------------------------------------------|----------------------------------------------------------------------------------------------------|------------------------------------------------------------------|
|                                                           | Su solicitud                                                                                                    | d ha sido tramitada correctamente.                                                                                                    |                                                                  |
|                                                           |                                                                                                    | RECLAMACIÓN                                                                                                    |                                                                  |
| Datos del Lugio                                           | ao ciccarónico do la solicitud teletramitad                                                                                                    | da                                                                                                    |                                                                  |
| and a village of                                          | 10/04/2010 10:24:11                                                                                                    | Número de registros 7660                                                                                                    | 2-10/04/2010 10:34:00                                            |
| Cumplimente                                               | a la colicitud. Una voz bava termin                                                                                                    | numero de regisiro. 7008.                                                                                                    | re el hotón 'Acentar'                                            |
| Cumplimente                                               | e la solicitud. Una vez haya termin<br>situado en el ma                                                                                                    | nado para continuar con la tramitación pulse sob<br>Irgen superior derecho de esta pantalla                                                                                                    | re el botón 'Aceptar'                                            |
| Cumplimente                                               | e la solicitud. Una vez haya termin<br>situado en el ma<br>, Ángel                                                                                           | nado para continuar con la tramitación pulse sob<br>Irgen superior derecho de esta pantalla                                                                                                    | en su nombre,                                                    |
| Cumplimente<br>D./D <sup>a</sup> .                        | e la solicitud. Una vez haya termin<br>situado en el ma<br>, Ángel<br>, Rebeca                                                                               | nado para continuar con la tramitación pulse sob<br>Irgen superior derecho de esta pantalla<br>con DNI/NIE/pasaporte, o d<br>con DNI/NIE/pasaporte, o con                                                           | en su nombre,<br>mo padre, madre,                                |
| Cumplimente<br>D./D <sup>a</sup> .                        | e la solicitud. Una vez haya termin<br>situado en el ma<br>, Ángel<br>, Rebeca<br>gal de la persona solicitante.                                             | nado para continuar con la tramitación pulse sob<br>Irgen superior derecho de esta pantalla<br>con DNI/NIE/pasaporte, o o<br>con DNI/NIE/pasaporte 3 'F con                                                         | ere el botón 'Aceptar'<br>en su nombre,<br>mo padre, madre,      |
| Cumplimente<br>D./D <sup>a</sup> .<br>D./D <sup>a</sup> . | e la solicitud. Una vez haya termin<br>situado en el ma<br>, Ángel<br>, Rebeca<br>gal de la persona solicitante.<br>uiente reclamación para 'Baremo Provisio | nado para continuar con la tramitación pulse sob<br>Irgen superior derecho de esta pantalla<br>con DNI/NIE/pasaporte<br>con DNI/NIE/pasaporte 3 'F con<br>onal' del proceso de admisión de alumnado a 'Baremo Provi | en su nombre,<br>mo padre, madre,<br>isional' por los siguientes |

8. Tras ello, el programa nos mostrará nuestra reclamación ya terminada, indicándonos cuándo se ha registrado y el número de registro que posee.

Podremos pulsar el botón "impresora" de la parte superior derecha y se nos generará un documento en pdf que podremos imprimir o guardar en nuestro ordenador a modo de resguardo de la reclamación realizada.

9.- Puede consultar la reclamación realizada en EducamosCLM en el apartado **CÓMO VAN MIS TRÁMITES** eligiendo sobre la solicitud la opción "Ver adjuntos y reclamaciones".

| -              |        |                      |                                                 |                   | Mis solicitudes                              |                                  |                |                            |
|----------------|--------|----------------------|-------------------------------------------------|-------------------|----------------------------------------------|----------------------------------|----------------|----------------------------|
| Número total o | le re  | egistros: 4          |                                                 |                   |                                              |                                  |                |                            |
| Solicitante    |        |                      | Trámite                                         |                   | Centro                                       | Número de<br>Registro            | Tramitación    | Estado de la tramitación   |
| Bargueño Bar   | 0      | Datos de             | Admisión en Enseñanzas de 2º Ci<br>la solicitud | o Educación<br>20 | 45000308 - CEIP Santísimo Cristo de la Sala  | 314852-03/02/2019 18:04:25       | Electrónica    | Firmada                    |
| Bargueño Sar   | 0<br>0 | Descarga<br>Descarga | ar firmada<br>ar borrador                       | ión               | 45004909 - IES Juanelo Turriano              | 2914475-21/09/2017 00:59:45      | Electrónica    | Presentada                 |
| Bargueño Sar   | 0<br>0 | Ver Adju<br>Presenta | ntos y Reclamaciones                            | Grado Superior    | 45003863 - IES El Greco                      | 2769478-07/09/2017 12:04:42      | Electrónica    | Firmada                    |
| Bargueño Sar   | 0      | Presenta             | r Reclamación                                   | Grado Medio       | 45004909 - IES Juanelo Turriano              | 2769342-07/09/2017 12:00:34      | Electrónica    | Firmada                    |
| ۲۵۰            | •      | Pago de              | tasas/Precios Publicos                          |                   |                                              |                                  |                |                            |
| columna Estar  | h of   | la tramitació        | ón al astado Rachazada indica que               | la solicitud no s | se ha registrado nor alguna de estas causas: | naber creado otra nosterior, que | e ha sido rech | azada por el segundo tutor |

Aqui aparecen el pdf de la reclamación y los documentos adjuntos.

## **Documentos Adjuntos y Reclamaciones**

## Número total de registros: 2

| Nombre                    | Descripción del documento | FECHA               |
|---------------------------|---------------------------|---------------------|
| reclamacionFirma_6181.pdf | Reclamacion Firmada       | 10/04/2019 10:34:11 |
| justificanteempresa.pdf   | Domicilio familiar        | 10/04/2019 10:34:11 |